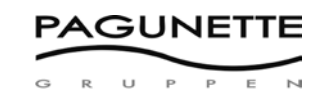

# Anleitung für den Webshop von Pagunette

### Neuer Webshop

Der neue Webshop von Pagunette ist unter der folgenden Webadresse zu finden: www.pagunette.de

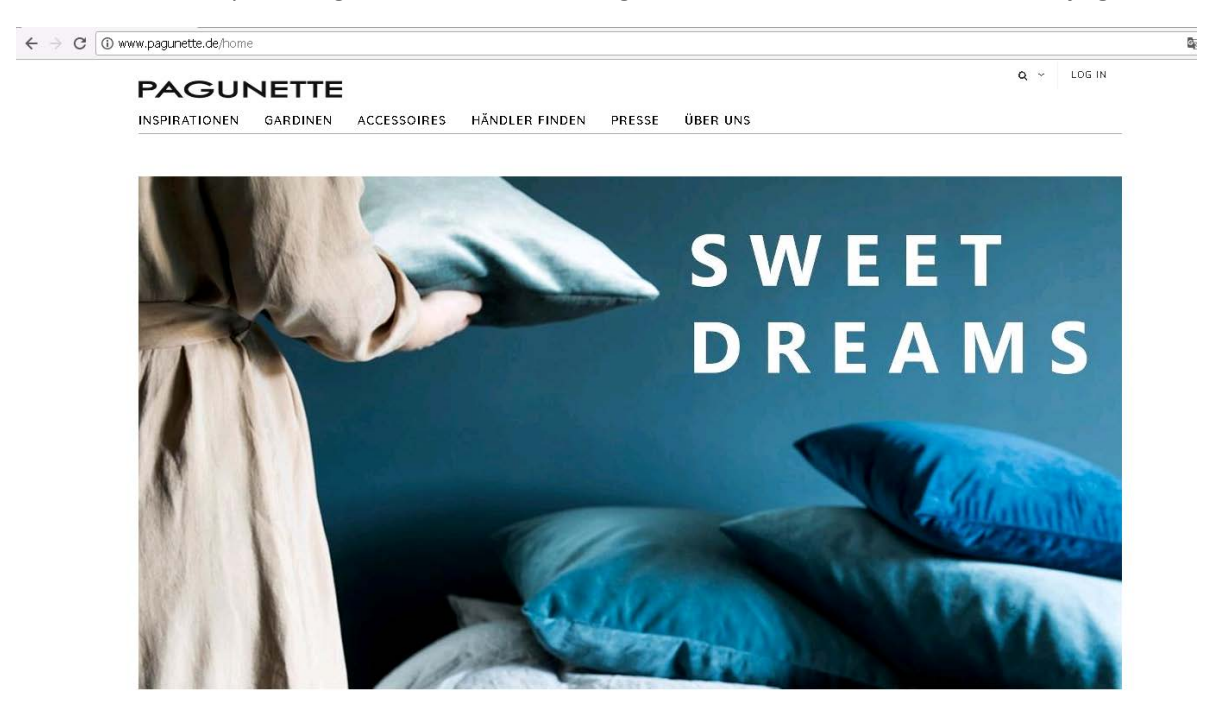

Unter dem Menüpunkt GARDINEN sind alle Stoffe inkl. Gardinen mit Fertiglänge zu finden.

Unter dem Menüpunkt ACCESSOIRES sind alle Fertigwaren zu finden.

### Login-Vorgang

Durch Anklicken des Login-Feldes oben auf der Website wird das Login-Formular geöffnet.

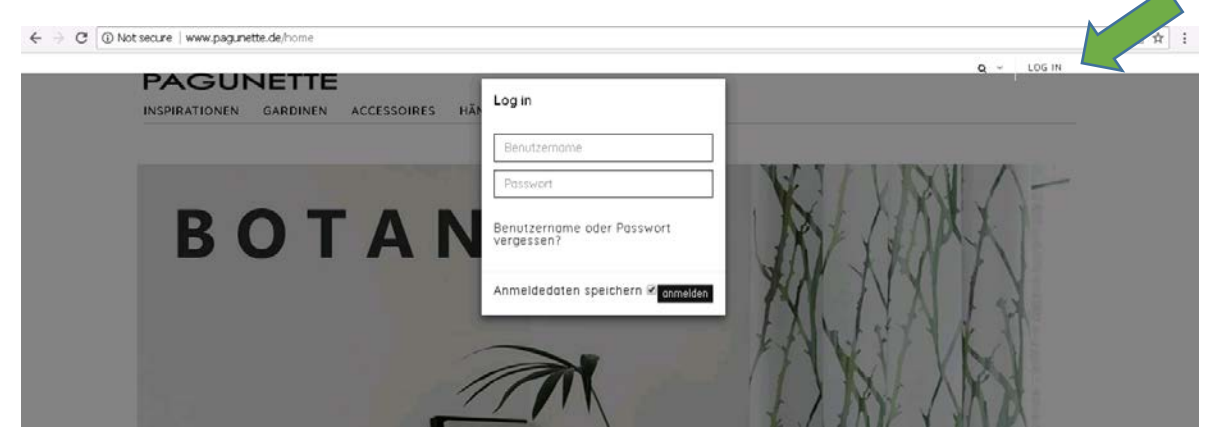

Hier können Sie den Benutzernamen und das Passwort eingeben.

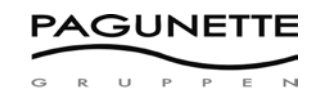

Wenn der Benutzername oder das Passwort falsch ist, dann erscheint eine Fehlermeldung.

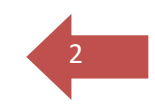

| E             | www.pagunette.de says                 |
|---------------|---------------------------------------|
|               |                                       |
| N ACCESSOIRES | rasmus                                |
|               |                                       |
| (P)           |                                       |
| 1             | Benutzername oder Passwort vergessen? |
|               | Anmeldedaten speichern 🖉 anmelden     |
|               | DREA                                  |

Wenn der Benutzer oder die Benutzerin das Passwort vergessen hat, dann kann auf den Link ,Passwort vergessen? geklickt werden.

Anschließend muss das Vertriebsbüro von Pagunette über die Telefonnummer 0172- 72 60 360 kontaktiert werden, um beim Login weitere Hilfe zu erhalten.

| Min konto      |   | Erneuter Zugang zu Ihrem Händlerkonto                               |
|----------------|---|---------------------------------------------------------------------|
| Bestellung     | > | Bitte kontaktieren Sie Pagunette bezüglich Ihrer<br>Login Details ! |
| Benutzerprofil | > |                                                                     |

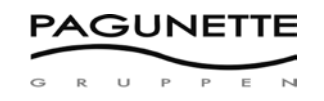

## Produktanzeige

P Login

Die Wahl der Produktkategorie im Hauptmenü.

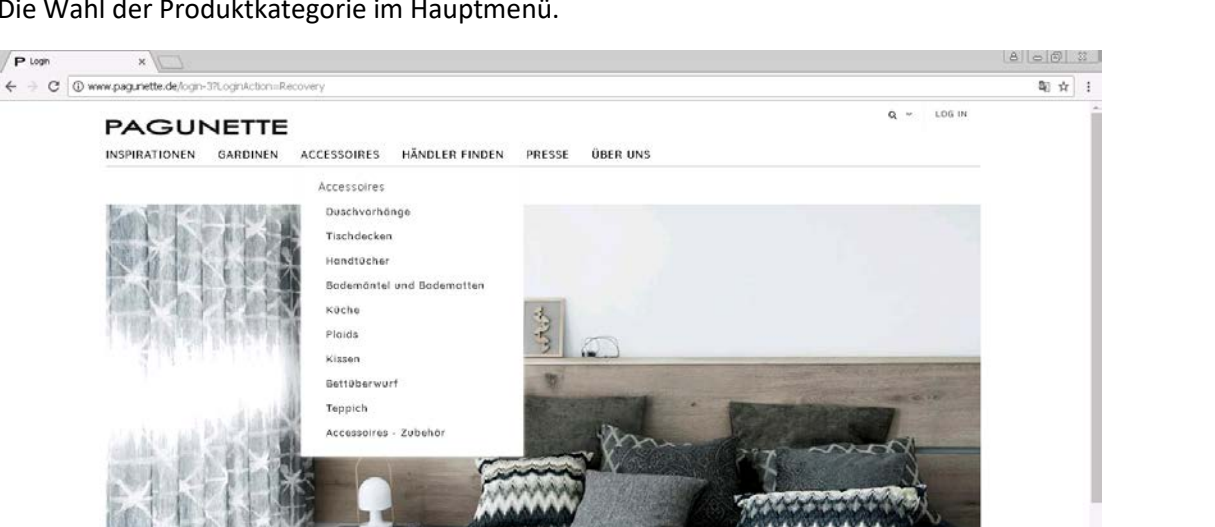

Bei der Produktkategorie gibt es eine Reihe von Filteroptionen, die es ermöglichen, einen bestimmten Produkttyp in der entsprechenden Kategorie zu suchen. Die Filteroptionen stehen durch das Anklicken der Schaltfläche FILTER zur Verfügung.

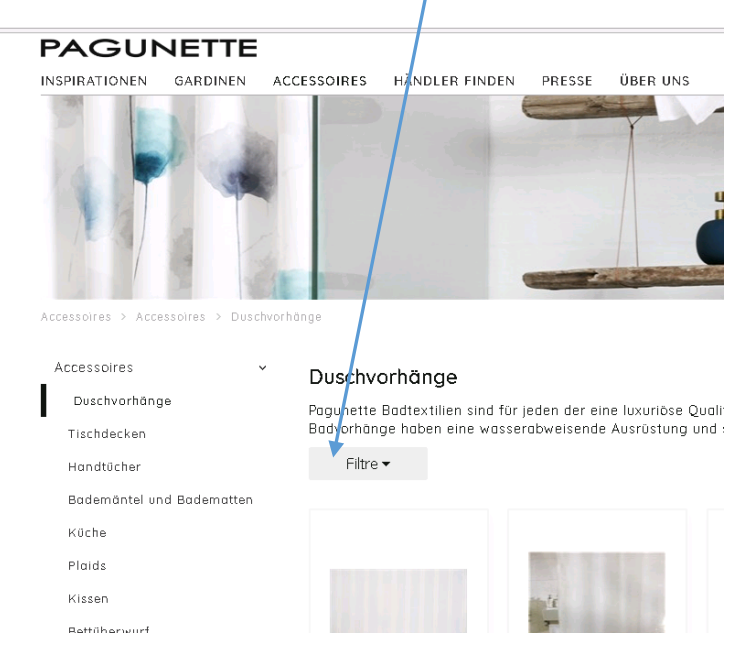

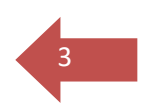

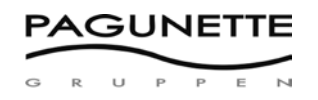

Wenn bei sämtlichen Filtern ALLE angewählt wird, dann wird alles angezeigt. Wenn beispielsweise bei der Aufhängevariante "Ösenschal" angewählt wird, dann werden nur Artikel mit Ösen angezeigt.

Es können mehrere Filter kombiniert werden und die Filter können zurückgesetzt werden, indem bei sämtlichen Filtern ALLE angewählt wird.

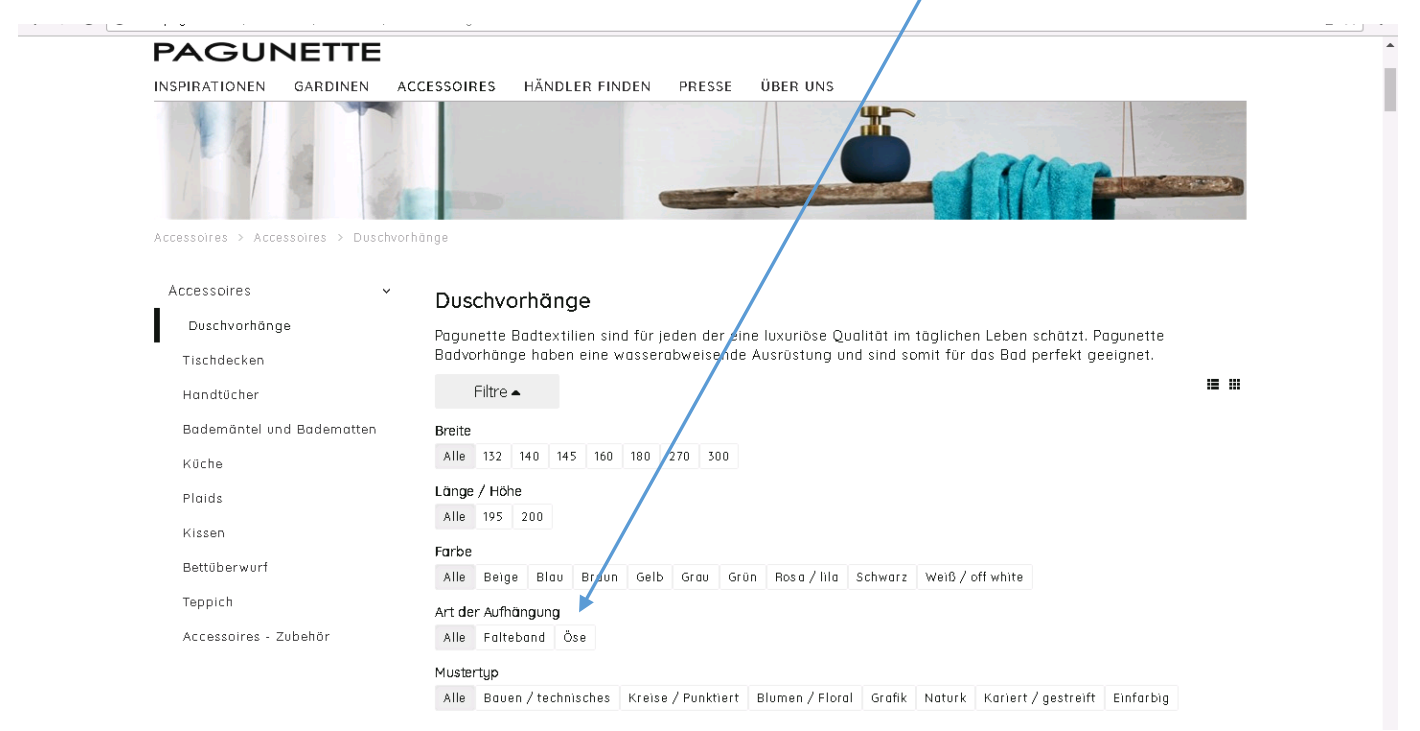

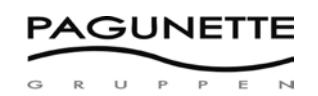

### Produktspezifikation

In der Produktübersicht gibt es die Möglichkeit, auf ein bestimmtes Produkt zu klicken, wodurch detaillierte Informationen über das Produkt, einschließlich Preise, Verfügbarkeit und Produktspezifikationen angezeigt werden.

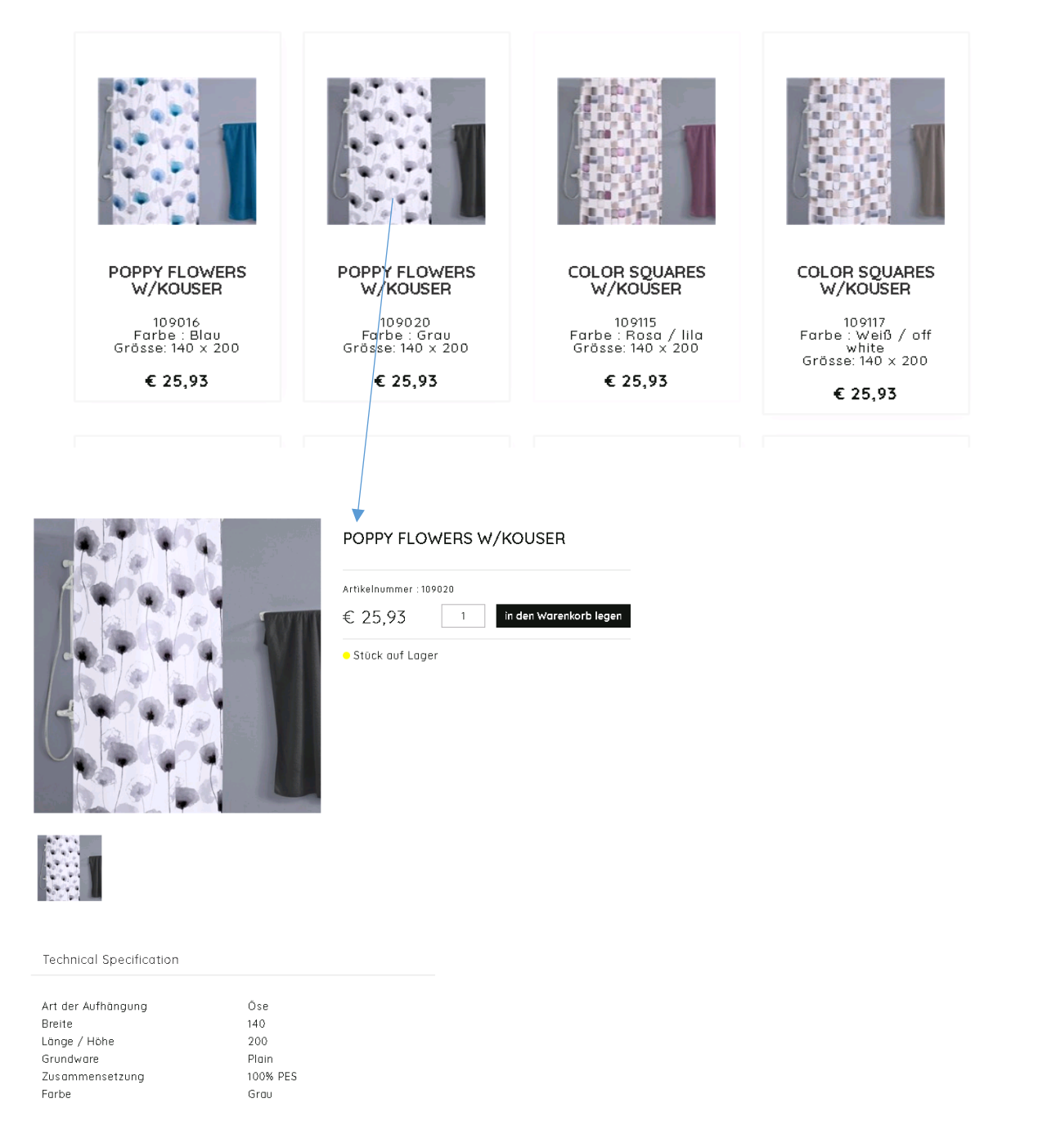

Bei den Produktspezifikationen kann zudem eine gewünschte Anzahl für eine spätere Bestellung in den Warenkorb gelegt werden.

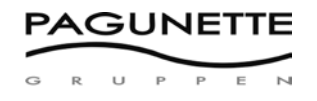

### Preise

Wenn man mit seiner Kunden-Nr. angemeldet ist, dann werden bei den Produkten unter den einzelnen Artikeln die Preise angezeigt.

Beim Preis handelt es sich um den Einkaufspreis abzüglich etwaigem Zeilenrabatt.

Bei vielen Produkten variieren die Preise je nach gekaufter Menge. Dies bedeutet, dass beispielsweise bei der Bestellung von 15 oder mehr Metern eines Stoffes ein bestimmter Preis pro Einheit gilt und für die Bestellung von weniger als 15 Metern ein anderer.

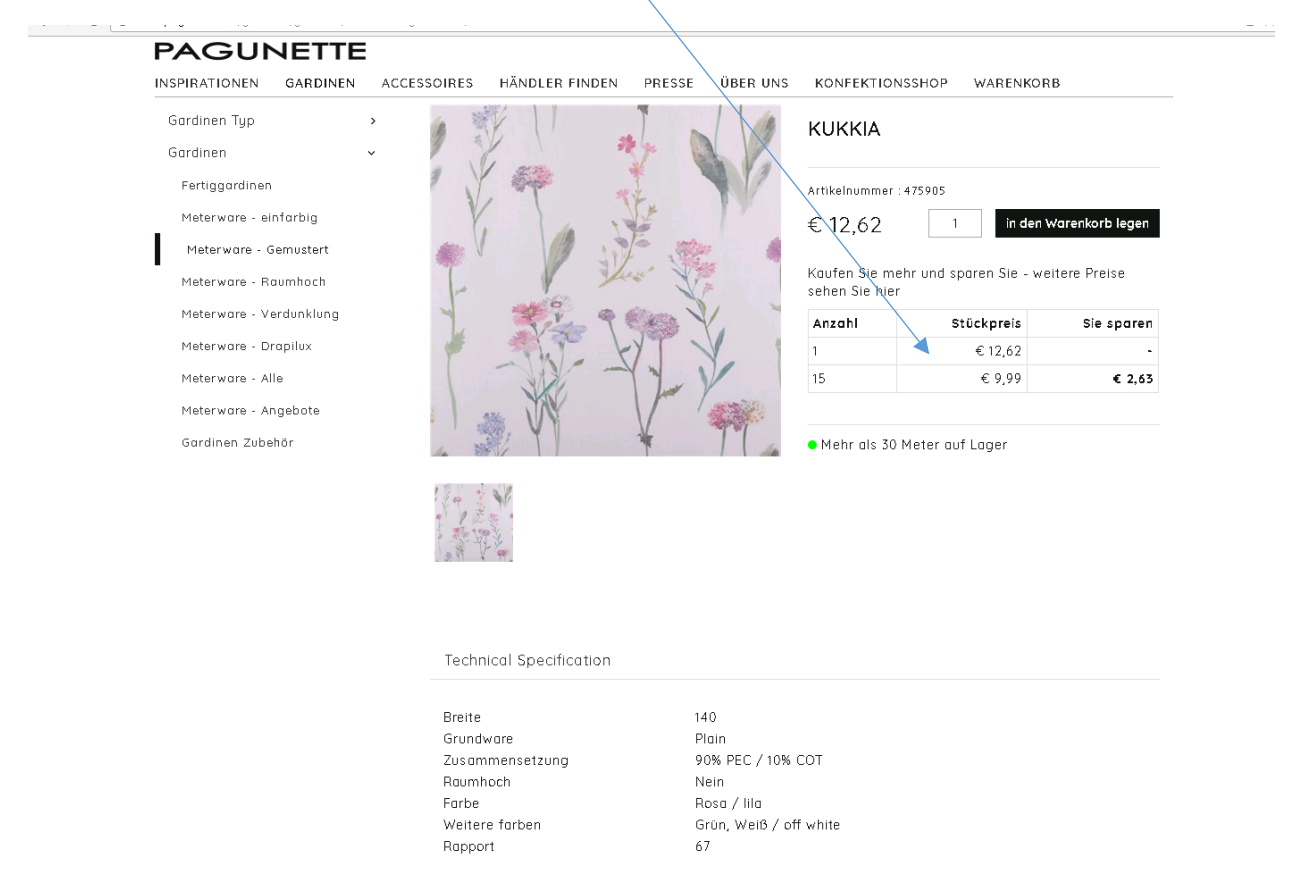

Wenn bei einem Artikel anstelle eines Preises steht "Kontaktieren Sie uns für eine Preisangabe", dann ist dieses Produkt in Ihrer Währung nicht für den Verkauf aufgeführt. Kontaktieren Sie bei Interesse an diesem Artikel unser Vertriebsbüro, dieses kann Ihnen dann weiterhelfen.

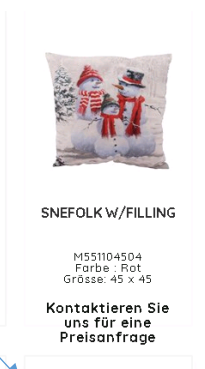

6

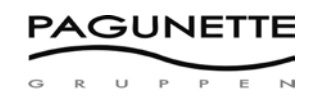

# Verfügbarkeit

Beim Produktstatus unter dem Preis wird die aktuelle Verfügbarkeit vor einer etwaigen Bestellung angezeigt.

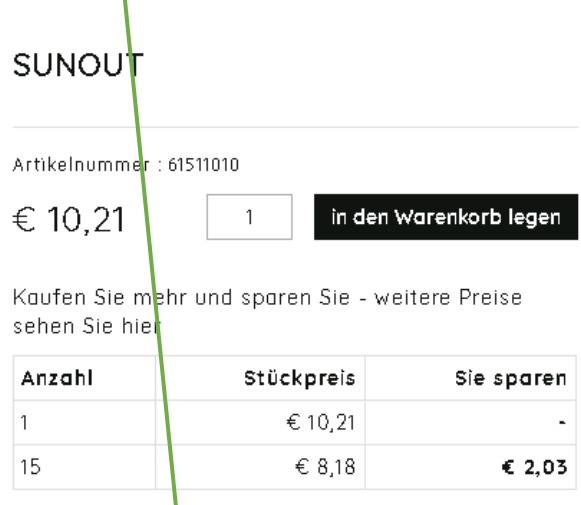

• Mehr als 30 Meter auf Lager

Die verschiedenen Verfügbarkeitsangaben bedeuten das Folgende:

### Für alle Arten von Stoffen:

Lager > 30 Meter = Grünes Symbol – Mehr als 30 Meter auf Lager

Lager 10–30 Meter = Orangefarbenes Symbol – Zwischen 10 und 30 Metern auf Lager

Lager < 10 Meter = Gelbes Symbol – Weniger als 10 Meter auf Lager

Lager 0 = Rotes Symbol – Nicht auf Lager – Wieder erhältlich ab: \_\_\_\_\_\_

... oder Lager 0 = Rotes Symbol – Nicht auf Lager – Lieferzeit folgt auf der Bestellbestätigung

#### Für alle Arten von Fertigwaren:

- Lager > 10 Einheiten = Grünes Symbol Mehr als 10 Stück auf Lager
- Lager < 10 Einheiten = Gelbes Symbol Wenige Stück auf Lager

Lager 0 = Rotes Symbol – Nicht auf Lager – Wieder erhältlich ab: \_\_\_\_\_\_

... oder Lager 0 = Rotes Symbol – Nicht auf Lager – Lieferzeit folgt auf der Bestellbestätigung

Beim Verfügbarkeitsstatus handelt es sich um eine ungefähre Mengenangabe.

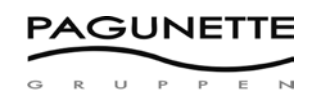

### Bestellung via Produktspezifikation

Bei der Produktspezifikation können Artikel für eine spätere Bestellung in den Warenkorb gelegt werden.

Auf dem Bild wird der Status der aktuell verfügbaren Menge angezeigt und zwar vor einer etwaigen Bestellung. Eine endgültige Bestätigung des Liefertermins erfolgt erst nachdem die Bestellung aufgegeben wurde beim Erhalt der Bestellbestätigung per E-Mail.

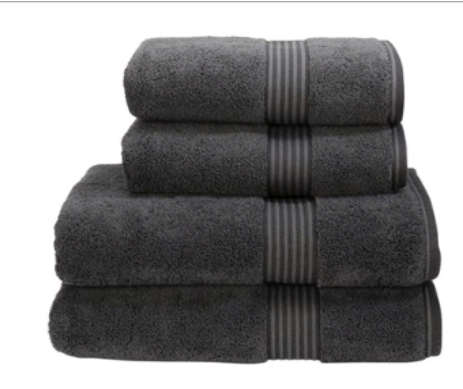

### SUPREME GRAPHITE

 

 Artikelnummer : 050013730

 Fixed order quantity : 2 Stück

 Die Bestellmenge wird auf die nächste Verpackung oder Rollengröße geändert

 € 12,83
 2

 in den Warenkorb legen

 Kaufen Sie mehr und sparen Sie - weitere Preise sehen Sie hier

 Anzahl
 Stückpreis

 2
 € 12,83

€ 11,90

€ 0,93

8

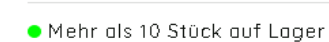

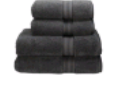

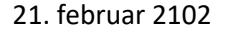

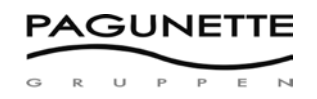

### Warenkorb

Der Warenkorb wird entweder über den Menüpunkt WARENKORB oder durch Anklicken des Warenkorb-Symbols in der rechten Ecke angezeigt.

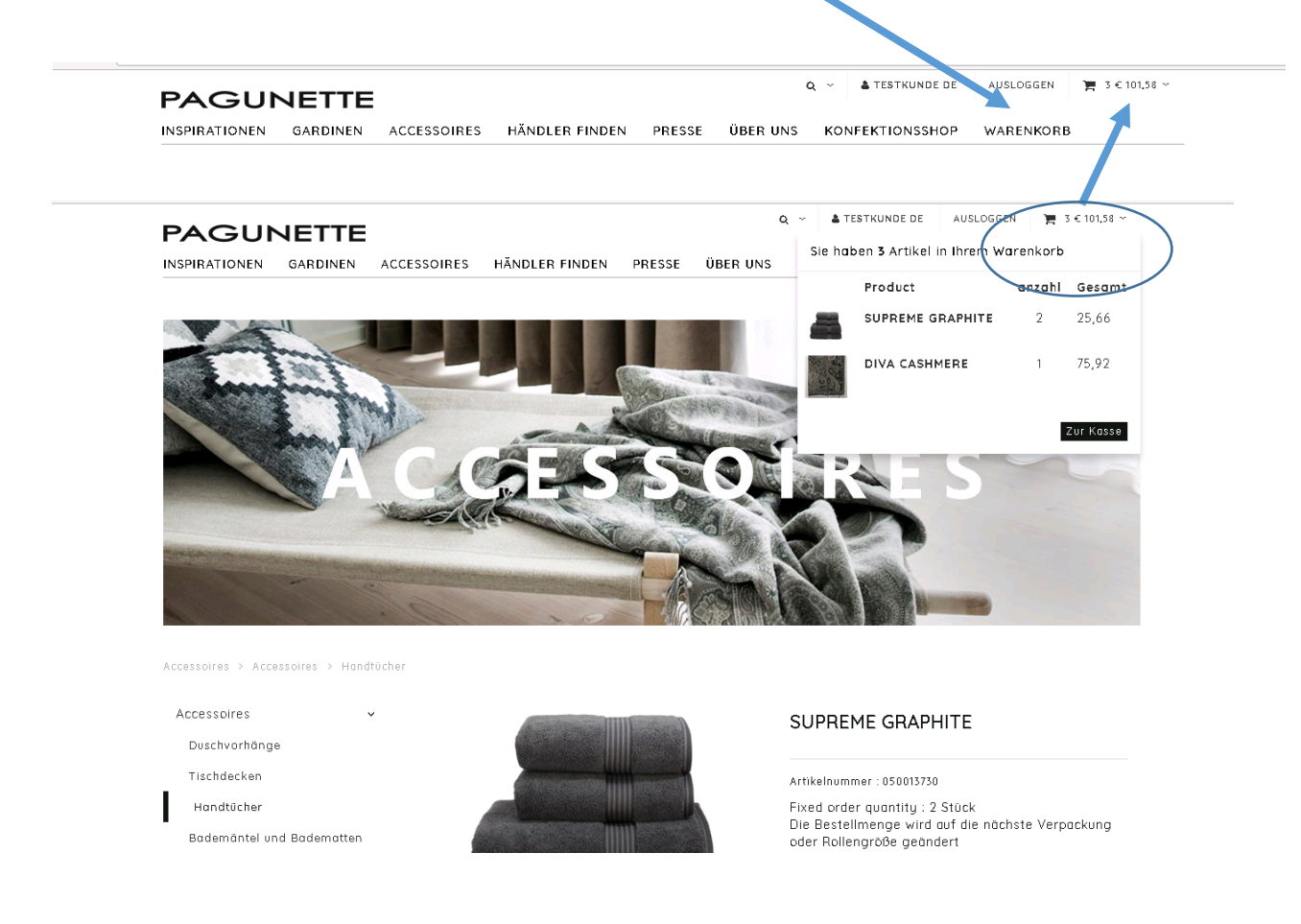

Im Warenkorb werden die ausgewählten Artikel zusammen mit der eingegebenen Menge sowie den Preisen minus dem Zeilenrabatt angezeigt.

| Cohnolio Boot                                                                 | allung                                                  |                                                                                                    |                                                                                                    |                                                                                              |     |
|-------------------------------------------------------------------------------|---------------------------------------------------------|----------------------------------------------------------------------------------------------------|----------------------------------------------------------------------------------------------------|----------------------------------------------------------------------------------------------|-----|
| Schneite Besti                                                                |                                                         |                                                                                                    |                                                                                                    |                                                                                              |     |
| Produktnummer                                                                 | Anzahl                                                  |                                                                                                    |                                                                                                    |                                                                                              |     |
| +                                                                             | Alles in den Warenkorh geber                            |                                                                                                    |                                                                                                    |                                                                                              |     |
|                                                                               | Ales in den warenkorb geber                             |                                                                                                    |                                                                                                    |                                                                                              |     |
|                                                                               |                                                         |                                                                                                    |                                                                                                    |                                                                                              |     |
|                                                                               |                                                         |                                                                                                    |                                                                                                    |                                                                                              |     |
|                                                                               |                                                         |                                                                                                    |                                                                                                    |                                                                                              |     |
|                                                                               |                                                         |                                                                                                    |                                                                                                    |                                                                                              |     |
| /arenkorb                                                                     |                                                         |                                                                                                    |                                                                                                    |                                                                                              |     |
| /arenkorb                                                                     | muss nicht ausgefüllt werden                            | <b>7</b> 11sr                                                                                                    | mmenfassuna lhres Auffrages                                                                                                    |                                                                                              |     |
| <b>arenkorb</b><br>Faktura Anschrift                                          | (muss nicht ausgefüllt werden)                          | Zusc                                                                                                    | ammenfassung Ihres Auftrages                                                                                                    |                                                                                              |     |
| <b>'arenkorb</b><br>Faktura Anschrift<br>TESTKUNDE DE                         | (muss nicht ausgefüllt werden)                          | Zusc                                                                                                    | SUPREME GRAPHITE                                                                                                    | Farbe : Grau                                                                                 |     |
| arenkorb<br>) Faktura Anschrift<br>"ESTKUNDE DE                               | (muss nicht ausgefüllt werden)<br>hm@pagunettedk        | Zusc                                                                                                    | ammenfassung Ihres Auftrages<br>SUPREME GRAPHITE<br>Art-Nr.: 050013730<br>• Mehr als 10 Stück auf Lager                                                                                                    | Farbe : Grau<br>Grösse: 75 x 137                                                             |     |
| <b>'arenkorb</b><br>) Faktura Anschrift (<br>restkunde de                     | (muss nicht ausgefüllt werden)<br>hm@pagunette.dk       | Zusc                                                                                                    | SUPREME GRAPHITE<br>Art-Nr.: 050013730<br>Mehr als 10 Stück auf Lager<br>order quantity: 2 Stück                                                                                                    | Farbe : Grau<br>Grösse: 75 x 137                                                             |     |
| Tarenkorb<br>Faktura Anschrift i<br>TESTKUNDE DE<br>TESTGADE                  | (muss nicht ausgefüllt werden)<br>hm@pagunette.dk       | Eixed c<br>Die Bes                                                                                                    | SUPREME GRAPHITE<br>SUPREME GRAPHITE<br>Art-Nr.: 050013730<br>• Hehr als 10 Stöck auf Lager<br>order quantity : 2 Stück<br>stellmenge wird auf die nächste Ve                                                                   | Farbe : Grau<br>Grösse: 75 x 137<br>'packung oder Rollengröße geände                         | ert |
| Tarenkorb<br>Faktura Anschrift i<br>restkunde de<br>restgade                  | (muss nicht ausgefüllt werden)<br>hm@pagunette.dk       | V Zusc<br>Fixed c<br>Die Bes                                                                                                    | SUPREME GRAPHITE<br>SUPREME GRAPHITE<br>Art-Nr.: 050013730<br>• Mehr als 10 Stück auf Lager<br>order quantity : 2 Stück<br>stellmenge wird auf die nächste Ve<br>welche Kommentare, Schnittmaße oder /                          | Farbe : Grau<br>Grösse: 75 x 137<br>rpackung oder Rollengröße geände<br>wezeichnungsinfo für | ert |
| arenkorb<br>) Faktura Anschrift i<br>restkunde de<br>restgade                 | (muss nicht ausgefüllt werden)<br>hm@pagunette.dk       | Fixed c<br>Die Bes<br>Urgendu<br>SUPRE                                                                                                    | Ammenfassung Ihres Auftrages<br>SUPREME GRAPHITE<br>Art-Nr.: 050015730<br>Mehr ols 10 Stück ouf Lager<br>order quantity : 2 Stück<br>stellmenge wird auf die nachste Ve<br>welche Kommentare, Schrittmaße oder /<br>ME GRAPHITE | Farbe : Grau<br>Grösse: 75 x 137<br>rpackung oder Rollengröße geände<br>wezeichnungsinfo für | ert |
| Yarenkorb<br>Faktura Anschrift<br>TESTKUNDE DE<br>TESTGADE<br>4200<br>GERMANY | (muss nicht ausgefüllt werden) hm@pagunette.dk SLAGELSE | View Constraints of the second second | SUPREME GRAPHITE<br>Art-Nr: 050013730<br>Mehr als 10 Stock auf Lager<br>order quantity: 2 Stück<br>stellmenge wird auf die nächste Ve<br>welche Kommentare, Schrittmaße oder /<br>ME GRAPHITE<br>schtes Versanddatum wählen     | Farbe : Grau<br>Grösse: 75 x 137<br>rpackung oder Rollengröße geände<br>uszeichnungsinfo für | ərt |

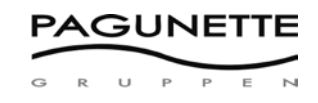

Auf der linken oberen Seite des Warenkorbs sind die Rechnungsinformationen ersichtlich.

| ) www.pagunette.de/warenk | orb             |                   |
|---------------------------|-----------------|-------------------|
|                           |                 |                   |
| PAGUN                     | IETTE           |                   |
| INSPIRATIONEN             | GARDINEN        | ACCESSOIRES       |
|                           |                 |                   |
| Warenkorb                 |                 |                   |
| 📄 Faktura Anschrif        | t (muss nicht a | usgefüllt werden) |
| TESTKUNDE DE              |                 |                   |
|                           | hm@nc           | iqupette dk       |
|                           |                 | gonottolan        |
| TESTGADE                  |                 |                   |
| 4200                      | SLAGEL          | SE                |
| GERMANY                   |                 |                   |
| 🖉 Alternative Liefe       | radresse        |                   |
|                           |                 |                   |
| Contraction Lieferadresse |                 |                   |
| Firma                     |                 |                   |
| Address                   |                 |                   |
| , indit 000               |                 |                   |
| Postleitzahl              | Stadt           |                   |
| Land                      |                 |                   |

Bei den Rechnungsinformationen kann eine alternative Lieferadresse gewählt werden.

Bei der Lieferadresse kann zwischen den bisher registrierten Adressen ausgewählt werden. Wenn eine neue Adresse registriert werden soll, dann müssen Sie uns über die Telefonnummer 0172-72 60 360 kontaktieren.

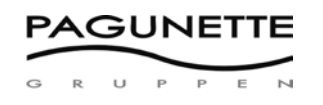

Auf der rechten Seite des Warenkorbs sind die ausgewählten Artikel ersichtlich.

Im Feld "Etwaige Anmerkungen zu *Produktbezeichnung"* kann eine Zeile mit Anmerkungen, Maßen oder anderem, welches diese spezifische Zeile betrifft, angegeben werden. Diese Anmerkung wird auf allen Auszügen, die sich auf diese Bestellung beziehen, ersichtlich sein.

Im Feld "Gewünschten Versandtermin auswählen" kann ein bestimmter gewünschter Versandtermin für diese Zeile angegeben werden. Das Feld wird standardmäßig mit dem aktuellen Datum ausgefüllt, wenn kein anderes Datum eingeben wird. Der endgültige Versandtermin wird in der nachfolgenden Bestellbestätigung per E-Mail bestätigt.

| Art-Nr.: 050013730<br>• Mehr als 10 Stück auf Lager                       | Farbe : Grau<br>Grösse: 75 x 137    |          |
|---------------------------------------------------------------------------|-------------------------------------|----------|
| Fixed order quantity : 2 Stück<br>Die Bestellmenge wird auf die nächste N | /erpackung oder Rollengröße geänder | t        |
| Irgendwelche Kommentare, Schnittmaße ode<br>SUPREME GRAPHITE              | r Auszeichnungsinfo für             |          |
| Gewünschtes Versanddatum wählen                                           |                                     |          |
| 2 🛨 — 🛍 Pro m/St. 12,83                                                   |                                     | € 25,6   |
| Gesamt                                                                    |                                     | EUR 25,6 |
| Bestellnummer                                                             |                                     |          |
|                                                                           |                                     |          |
|                                                                           |                                     |          |
|                                                                           |                                     |          |
| 🔗 Allgemeiner Kommentar (Max 40 Zeichen)                                  | )                                   |          |
| 📀 Allgemeiner Kommentar (Max 40 Zeichen)                                  | )                                   |          |
| Allgemeiner Kommentar (Max 40 Zeichen)                                    | )                                   |          |

Auf der rechten unteren Seite des Warenkorbs befindet sich ein Kommentarfeld für allgemeine Anmerkungen zur Bestellung.

Sie haben zudem die Möglichkeit, eine Bestellanforderungsnummer anzugeben.

Der Warenkorb kann jederzeit verlassen werden, um beispielsweise weitere Artikel zu bestellen und danach wieder zum Warenkorb zurückzukehren.

Wenn Sie bereit sind, die Bestellung abzuschließen, dann kann die Bestellung durch einen Klick auf die Schaltfläche "Bestellung absenden" gesendet werden.

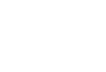

11

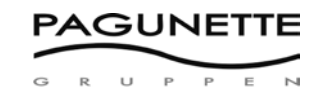

Es wird anschließend eine Auftragsbestätigung im Browser angezeigt.

|                     | P SUPREME GRAPHITE X                             |                                             | renkorb )        |                |             |            |    |       |
|---------------------|--------------------------------------------------|---------------------------------------------|------------------|----------------|-------------|------------|----|-------|
| → C ③ www.pagunette | .de/warenkorb?CompletedOr                        | derId=2746&CompletedOrderSecret=eb          | 6e5ea250764d3093 | eeb74f288ab934 |             |            |    | See 2 |
| PAC                 | JUNETTE                                          |                                             |                  |                |             |            |    |       |
| INSPIRATI           | ONEN GARDINEN                                    | ACCESSOIRES HÄNDLER FIND                    | EN PRESSE        | ÜBER UNS KONI  | FEKTIONSSHO | P WARENKO  | RB |       |
|                     | Invoice                                          |                                             |                  |                |             |            |    |       |
|                     |                                                  |                                             |                  |                |             |            |    |       |
|                     | PAC                                              | JUNETTE                                     |                  | Auftrags-1     | Nr. :       | 2746       |    |       |
|                     |                                                  |                                             |                  | Rekv.numm      | ner:        | 1207010    |    |       |
|                     |                                                  |                                             |                  | Auftragsdatu   | m :         | 21-02-2018 |    |       |
|                     | Faktura Ansc<br>ausgefüllt we                    | nrift (muss nicht<br>rden)                  |                  |                |             |            |    |       |
|                     | TESTKUNDE<br>TESTGADE<br>4200 SLAGE<br>hm@pagune | DE<br>_SE -<br>tte.dk                       |                  |                |             |            |    |       |
|                     | Product                                          |                                             |                  | Preis          | anzahi      | Gesamt     |    |       |
|                     | 050013730                                        | SUPREME GRAPHITE<br>Gewünschtes Lieferdatum | baldmöglichst    | € 12,83        | 2           | € 25,66    |    |       |
|                     | Gesamt                                           |                                             |                  |                |             | 25,66 EUR  |    |       |
|                     | Allgemeiner                                      | Kommentar (Max 40 Zeichen)                  |                  |                |             |            |    |       |

Die endgültige Bestellbestätigung wird später per E-Mail zugesendet, sobald die Bestellung bearbeitet wird.

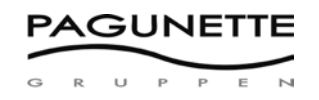

### Schnellbestellung über den Warenkorb

Im Warenkorb kann eine Schnellbestellung aufgegeben werden, wenn man die entsprechenden Artikelnummern kennt.

| SCHNELLE BESTELLUNG   |                        |  |  |  |  |
|-----------------------|------------------------|--|--|--|--|
| E Schnelle Bestellung |                        |  |  |  |  |
| Produktnummer Anzahl  |                        |  |  |  |  |
| + Alles               | in den Warenkorb geben |  |  |  |  |

Die Artikelnummer wird zusammen mit der gewünschten Bestellmenge angegeben. Wenn weitere Artikel bestellt werden sollen, dann muss das + Symbol gedrückt werden. Wenn die Bestellung fertig ist und die Bestellung zum Warenkorb hinzugefügt werden soll, dann muss auf die Schaltfläche "Zum Warenkorb hinzufügen" geklickt werden.

Wenn sich alle Artikel im Warenkorb befinden, dann müssen die Anweisungen unter WARENKORB befolgt werden, um die Bestellung abzuschließen.

Die Schnellbestellung kann problemlos mit Artikeln kombiniert werden, die über die Suchfunktion ausgewählt werden.

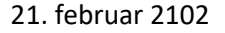

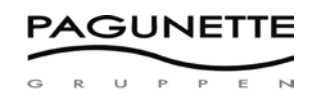

### Suchoptionen

Durch Anklicken des Lupen-Symbols können Artikel eines bestimmten Typs gesucht werden.

| Q                                                                                                    |       |
|----------------------------------------------------------------------------------------------------|-------|
|                                                                                                    | 8 - ē |
| Q               TESTKUNDE DE AUSLOGGEN           INSPIRATIONEN GARDINEN ACCESSOIRES HÄNDLER FINDEN              Search products            NSSHOP       WARENKORB |       |
|                                                                                                    |       |
| INSPIRATION                                                                                                    |       |

Man kann zum Beispiel "Supreme" eingeben und anschließend werden alle Frotteeartikel in unserer Handtuch-Serie von Supreme von Christy angezeigt.

Wenn man zum Beispiel unsere Artikelnummer des Sunout Stoffs kennt, dann kann "6151" eingegeben werden und anschließend werden all diejenigen Artikel angezeigt, deren Artikelnummer die Zahlen 6151 enthalten.

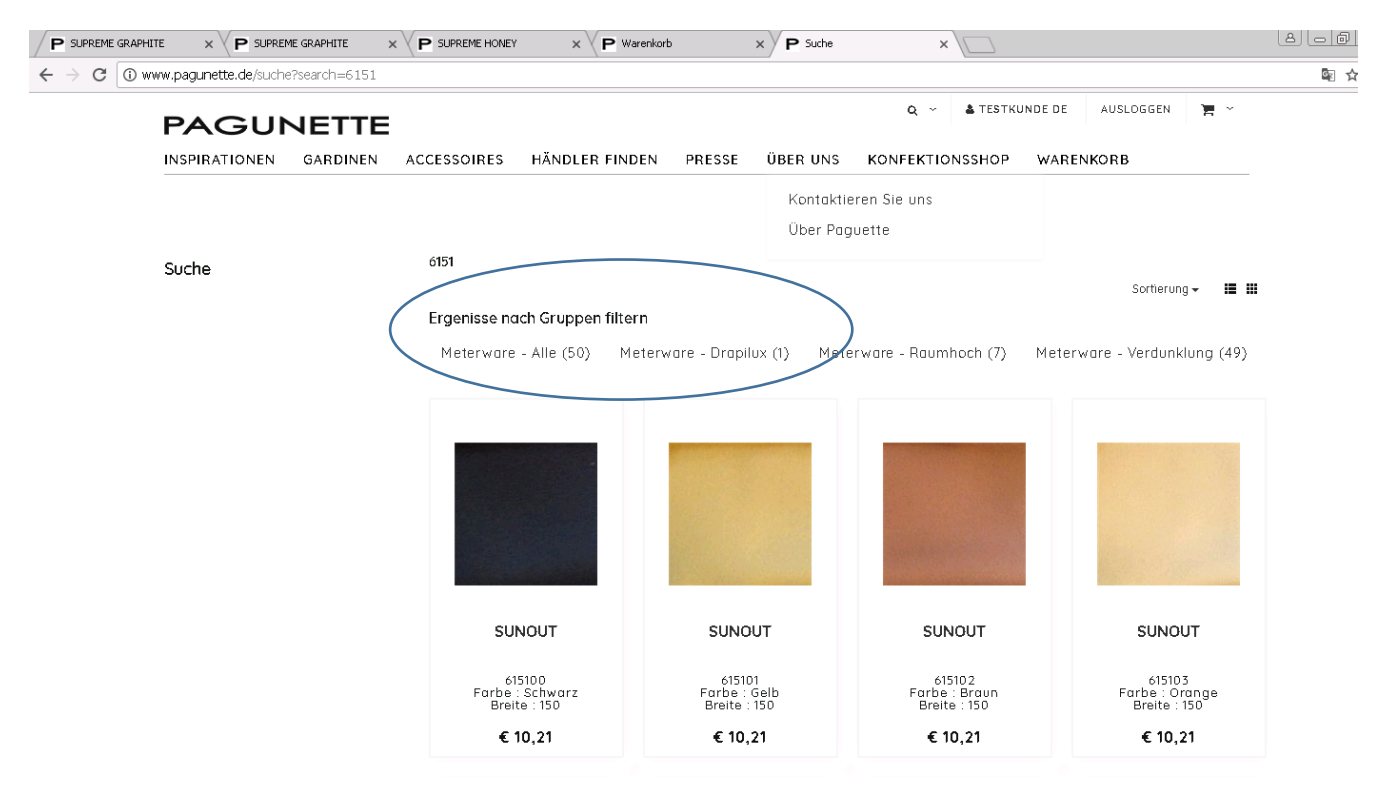